## Stap voor stap instructie om de Nefit Easy te koppelen aan IFTTT

IFTTT is een afkorting voor "If This Than That", ofwel 'als dit, dan dat'. Wanneer u de Nefit Easy thermostaat koppelt aan deze applicatie, kunt u verschillende "Triggers" of "Actions" programmeren. Alvorens u hiermee begint, zorg dat uw Nefit Easy thermostaat is geïnstalleerd en dat deze online is.

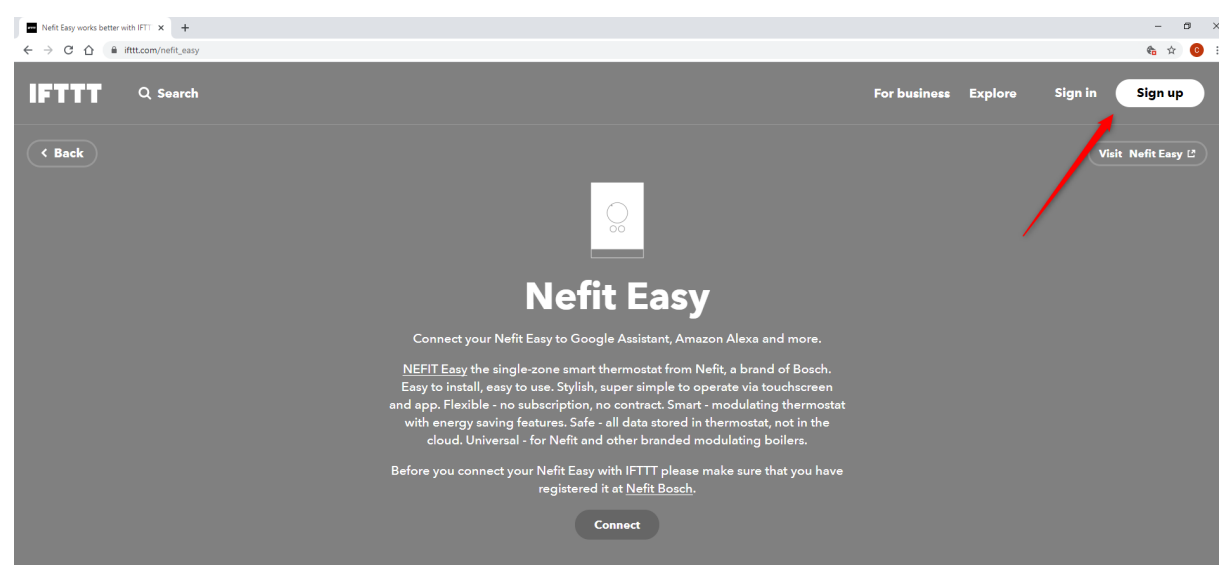

1. Maak een account aan op <u>https://ifttt.com/nefit\_easy</u>.

2. Ga wederom naar <u>https://ifttt.com/nefit\_easy</u>. Klik op 'connect' om het Nefit account te koppelen.

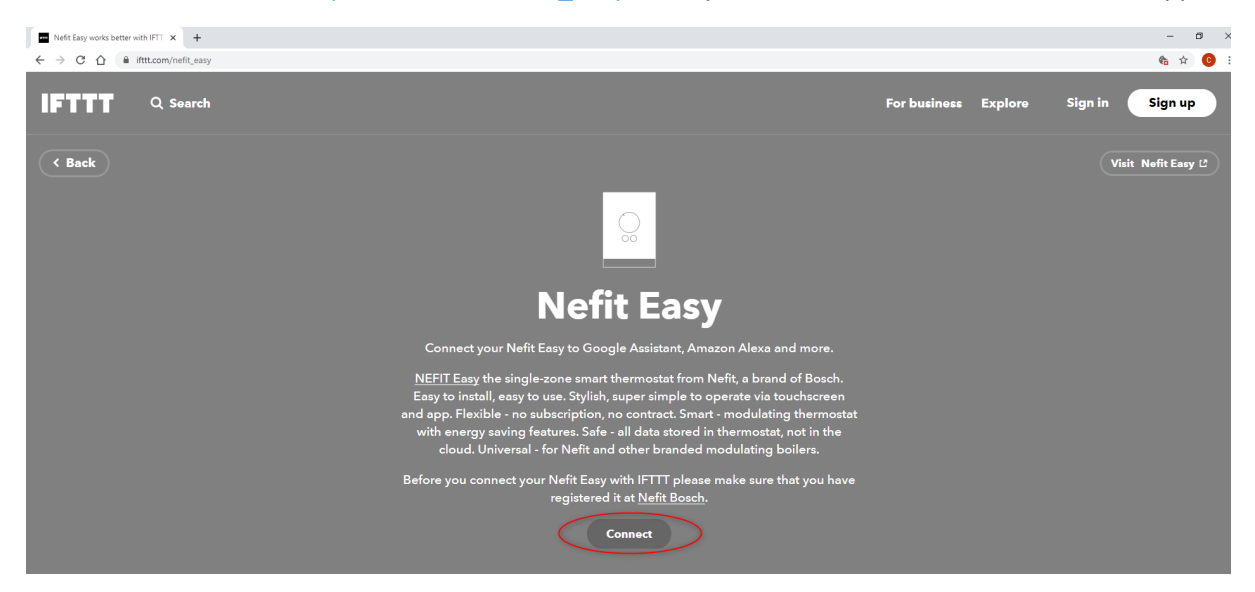

3. U wordt nu doorverwezen naar een site van Bosch. Hier dient u in te loggen met uw Bosch account, of er een aan te maken als u deze nog niet heeft.

| Aanmeiden × +                                                                                               |                                                                                                    | - 8 ×                 |
|----------------------------------------------------------------------------------------------------|----------------------------------------------------------------------------------------------------|-----------------------|
| $\leftrightarrow$ $\rightarrow$ C $\triangle$ accounts.bosch.com/adfs/oauth2/authorize?resource=https%3A%2F | %2Fmyaccount.bosch.com%2F&response_type=code&redrect_uri=https%3A%2F%2Fmyaccount.bosch.com%2F&eaPUssWeb%2Fservice%2FoauthCallback&client_id=beap_uss | ± 0 :                 |
|                                                                                                    |                                                                                                    |                       |
|                                                                                                    | Aanmelden met uw Bosch ID                                                                                                    |                       |
| THEFTERS                                                                                                    | E mailadres                                                                                                    |                       |
|                                                                                                    | Aangemeld blijven Wachtwoord vergeten >                                                                                                    |                       |
|                                                                                                    | Aanmelden                                                                                                    |                       |
|                                                                                                    | Nog niet geregistreerd? >                                                                                                    |                       |
|                                                                                                    |                                                                                                    |                       |
| 2020 Bosch.IO GmbH Impressum Privacybeleid Juridische opmerkingen                                           | Algemene voorwaarden                                                                                                    |                       |
| # 2 年   💩 📾 💿 🧶 🚳 🗃 🛢                                                                                       | 40-Favorites ** 🐺 🔯 🕾 🗞 😫 🔀 🏟 🥌 🕴 🛒                                                                                                    | 💷 🎢 🗘 📌 🖧 NLD 15:14 📮 |

4. Hierna dient u akkoord te geven op de voorwaarden in het volgende scherm.

| Authorize Acces    |                                |                   |         |
|--------------------|--------------------------------|-------------------|---------|
| IFTTT Nefit Easy a | asks you to grant the f        | ollowing permissi | ons:    |
| Read/write access  | ss to a basic set of resources | s for IFTTT       |         |
|                    |                                |                   | Decline |

5. Na akkoord zal u terug worden verwezen naar het IFTTT scherm. Activeer Nefit Bosch link (<u>https://devices.bosch-homecom.com/nefit/external</u>).

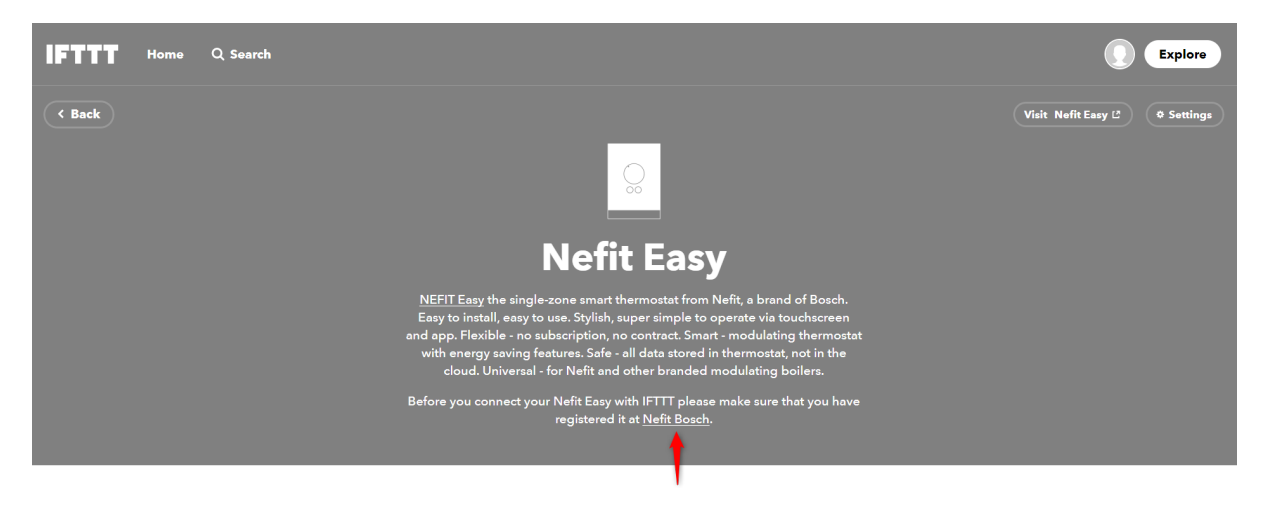

6. Voeg regelaar toe.

Door uw credentials hier in te vullen koppelt u uw Nefit Easy aan IFTTT.

| HomeCom Cateway Manager x + ← → C △ i devices.bosch-homecom.com/ineft/external                                                                                                    | - a ×<br>* 🔮 :                                        |
|----------------------------------------------------------------------------------------------------|-------------------------------------------------------|
| BOSCH                                                                                                    | cor.vanwijk@nl.bosch.com G                            |
| Programmed and the second and the second and the se | αν ανα ανα αλα απο απο απο απο απο απο απο απο απο απ |
| General brand Gebruiksvoorwaarden Privacy statement                                                                                                    |                                                       |

7. Selecteer hier de Nefit Easy. Voer het Serienummer – Toegangscode – Wachtwoord gebruiker in waarmee u ook op de Easy app inlogt. Het serienummer en toegangscode van de Nefit Easy thermostaat kunt u vinden op de achterkant van de thermostaat, of op de handleiding. Voer daarnaast het wachtwoord in, welke u gebruikt om in te loggen in de app op uw smart-device (deze bevat enkel kleine letters en/of cijfers).

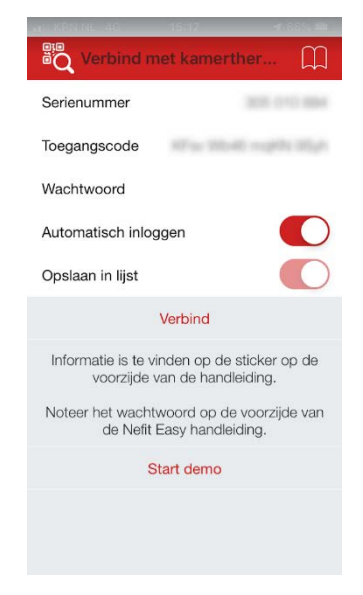

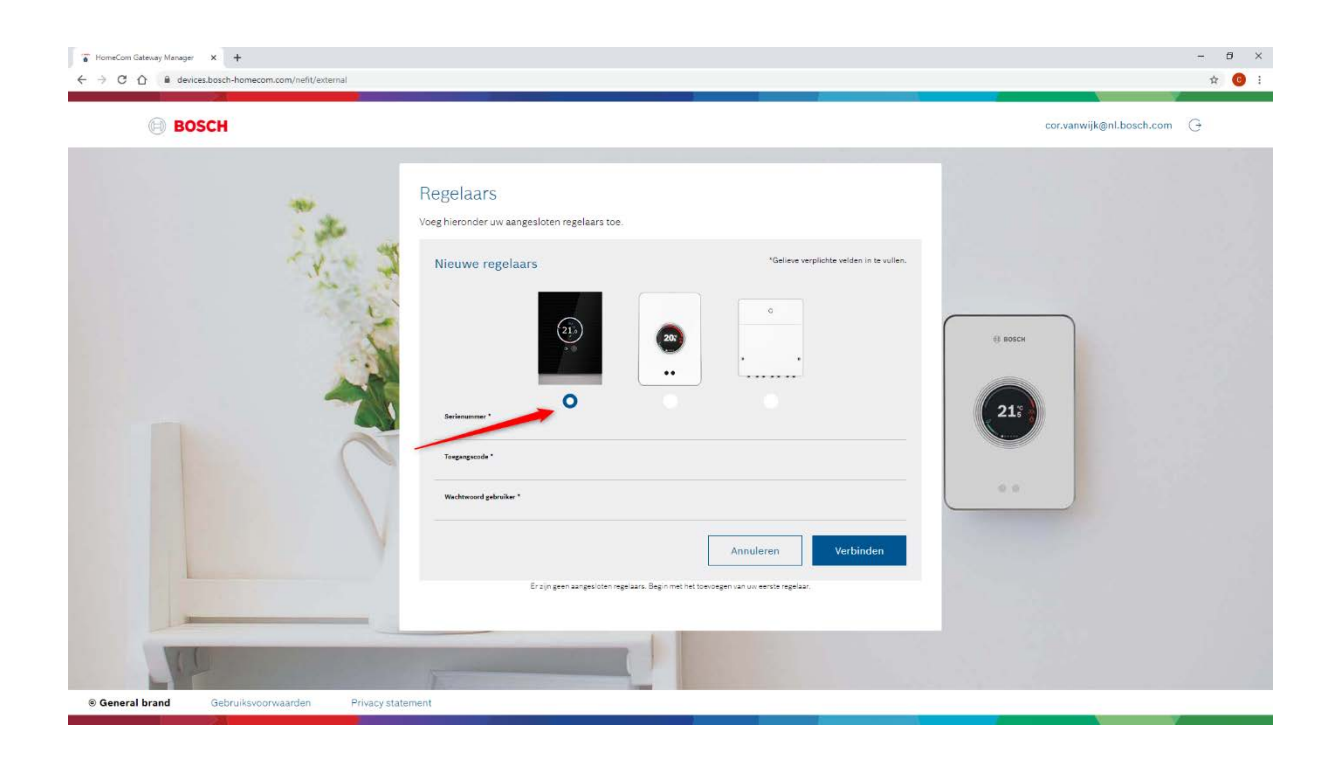

| C A é devices.bosch-homecom.com/nefit/external |                                                                                                    | ¢                          |
|------------------------------------------------|----------------------------------------------------------------------------------------------------|----------------------------|
| BOSCH                                          |                                                                                                    | cor.vanwijk@nl.bosch.com 🕝 |
|                                                | Regelaars<br>Voeg hieronder uw aangesloten regelaars toe.<br>Vw regelaar is succesvol aangesloten!<br>+ Voeg regelaar toe |                            |
| -                                              | Regelaar 1<br>Status © Online                                                                                             | © ROSCH<br>213             |
| 0                                              | Serienummer<br>Toegangscode                                                                                               | ••                         |
|                                                |                                                                                                    |                            |

Wanneer u de juiste gegevens heeft ingevoerd, ziet u dat de controller is toegevoegd.

8. Ter controle of de connectie is gemaakt, kunt u in de **activity log** 

(https://ifttt.com/activity/service/nefit\_easy) kijken of de Nefit Easy is verbonden.

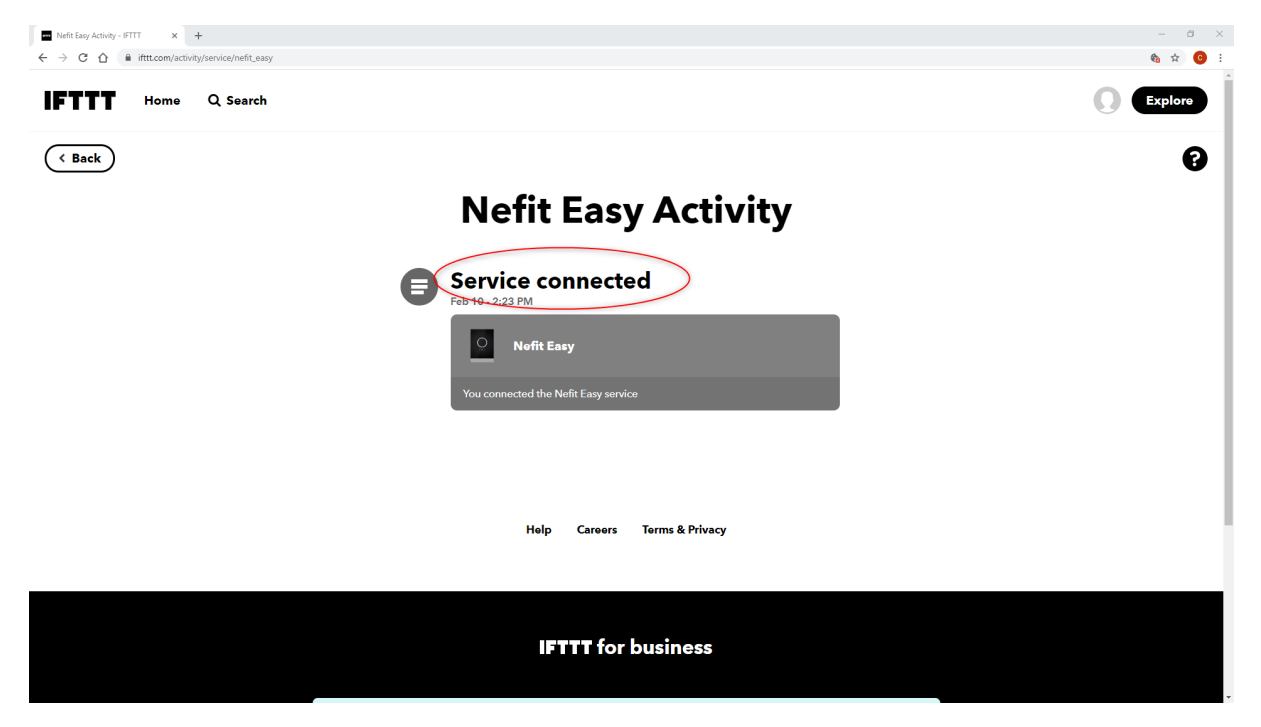

Uw thermostaat is nu gekoppeld aan IFTTT. U kunt nu aan de slag met het programmeren van de "**Triggers**" of "Actions" in applets. In de volgende YouTube video leggen we uit hoe u dit kan doen: <u>https://www.youtube.com/watch?v=DSD0rKKMRUg</u>